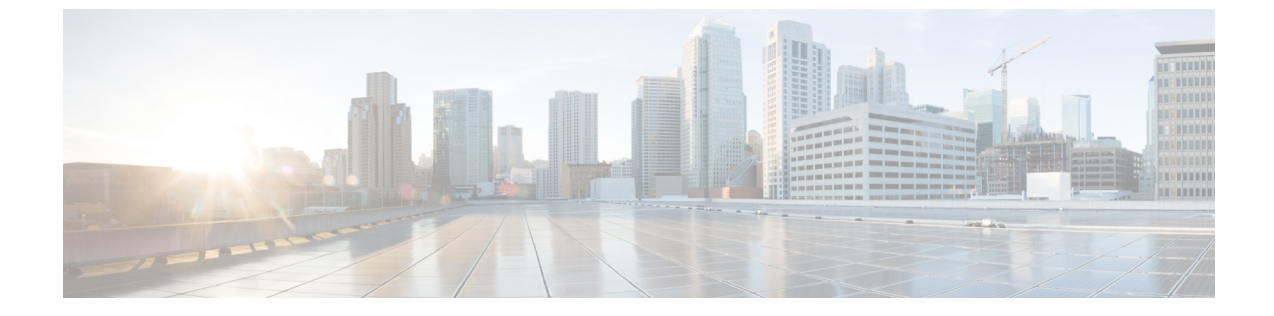

# トランスフォーメーション パターンの設 定

- •変換パターンの概要(1ページ)
- トランスフォーメーションパターンの設定タスクフロー(1ページ)

## 変換パターンの概要

変換パターンは、着信コールまたは発信コールでダイヤルされた数字をシステムがどのように 操作するかを決定します。コールまたは呼び出された番号を、システムが電話機または PSTN に送信する前に変更する必要がある場合は、変換パターンを設定できます。

変換パターンを使用して、数字、プレフィックスの付いた数字の廃棄、発信者のトランスフォー ムマスクの追加、発信者番号のプレゼンテーションの制御を行うことができます。

次のことが可能です。

- ・呼び出された関係者変換 CSS を使用して、通話関係のパターンにヒットします。
- ・コール関係者変換の CSS を使用して、通話先変換のパターンにヒットします。

## トランスフォーメーションパターンの設定タスクフロー

手順

|       | コマンドまたはアクション                       | 目的                                                                                                  |
|-------|------------------------------------|----------------------------------------------------------------------------------------------------|
| ステップ1 | 発信側トランスフォーメーションパター<br>ンの設定 (2 ページ) | このプロセスを使って呼び出し元の番号<br>を変換します。例えば、PSTNを呼び出<br>したときに、発信者の内線番号をオフィ<br>スのマスター番号で置き換える変換モー<br>ドを設定しても良い。 |

|               | コマンドまたはアクション                      | 目的                                                                                                    |
|---------------|-----------------------------------|----------------------------------------------------------------------------------------------------|
| ステップ <b>2</b> | 着信側トランスフォーメーションパター<br>ンの設定 (3ページ) | この手順を使用して、着信側の番号を変換します。着信番号の変換:たとえば、<br>10桁の番号としてダイヤルされたコー<br>ルの最後の5桁のみを保持する。                                                                         |
| ステップ3         | 変換プロファイルの設定(3 ページ)                | <b>オプション</b> :次の手順は、Ciscoの会社間<br>メディアエンジン (cisco IME) を使用し<br>ている場合にのみ実行してください。ダ<br>イヤルされた番号を E.164 形式に変換す<br>るには、トランスフォーメーションプ<br>ロファイルを設定する必要があります。 |

### 発信側トランスフォーメーション パターンの設定

このプロセスを使って呼び出し元の番号を変換します。例えば、PSTNを呼び出したときに、 発信者の内線番号をオフィスのマスター番号で置き換える変換モードを設定しても良い。

#### 手順

- ステップ1 [Cisco Unified CM 管理(Cisco Unified CM Administration)]から、以下を選択します。 [Call Routing (コールルーティング)]>[トランスフォーメーション(Transformation)]>[トラン スフォーメーションパターン(Transformation Pattern)]>[着信側トランスフォーメーション パターン(Calling Party Transformation Pattern)]。
- ステップ2 次のいずれかのオプションを選択します。
  - ・新しい変換後のパターンを追加するには、[新規追加(Add New)]をクリックします。
    ・既存のパターンを選択するには、[検索(Find)]をクリックします。
- ステップ3 [パターン(pattern)] フィールドで、発信者番号と一致させるパターンを入力します。
  - (注) 発信コールの場合:

事前トランスフォーメーション発信側番号に基づいて、発信者のトランスフォーメー ションマスクが選択されます。(IP 電話に割り当てられた内線番号)。

SIP トランクで発信側トランスフォーメーションマスクを選択する間に、ルートパ ターンまたはグループで発信側番号が別の番号に変換された場合、発信側トランス フォーメーションマスクの選択には常に事前トランスフォーメーション発信側番号が 使用されます。

Dialed Number Analyzer (DNA) に従っている限り、変換された番号を使用して発信 側トランスフォーメーションマスクが選択されます。ただし、これは DNA の動作と しては正しくありません。

- ステップ4 [関係者の変換パターンの設定]ウィンドウで、残りのすべてのフィールドに入力します。 フィールドと設定オプションの詳細については、システムのオンラインヘルプを参照してくだ さい。
- ステップ5 [保存 (Save)] をクリックします。

## 着信側トランスフォーメーション パターンの設定

この手順を使用して、着信側の番号を変換します。たとえば、10桁の番号でダイヤルされた コールの最後の5桁のみを保持するトランスフォーメーションパターンを設定できます。

#### 手順

- ステップ1 Cisco Unified CM Administration から、[コールルーティング (Call Routing)]>[トランスフォー メーション (Transformation)]>[トランスフォーメーションパターン (Transformation Pattern)]>[着信側トランスフォーメーションパターン (Called Party Transformation Pattern)] を選択します。
- ステップ2次のいずれかのオプションを選択します。
  - 新しい着信側トランスフォーメーションパターンを追加するには、[新規追加(Add New)]
     をクリックします。
  - ・既存のパターンを選択するには、[検索 (Find)]をクリックします。
- ステップ3 [パターン(Pattern)]フィールドで、着信番号と一致させるパターンを入力します。
- ステップ4 [着信側トランスフォーメーションパターンの設定(Called Party Transformation Pattern Configuration)]ウィンドウで、残りのフィールドに入力します。フィールドと設定オプショ ンの詳細については、システムのオンライン ヘルプを参照してください。
- ステップ5 [保存 (Save)] をクリックします。

### 変換プロファイルの設定

Cisco Intercompany Media Engine (Cisco IME)を使用している場合にのみ、次の手順を実行します。ダイヤルされた番号をE.164形式に変換するには、トランスフォーメーションプロファイルを設定する必要があります。E.164形式では、国際対応の「+」が先頭につきます。たとえば、「+14085551212」です。

#### 手順

ステップ1 Cisco Unified CM Administration から、[コールルーティング(Call Routing)]>[トランスフォー メーション(Transformation)]>[トランスフォーメーション プロファイル(Transformation Profile)] を選択します。 ステップ2 次のいずれかのオプションを選択します。

- 新しいトランスフォーメーションプロファイルを追加するには、[新規追加(Add New)]
   をクリックします。
- ・既存のトランスフォーメーションプロファイルの設定を変更するには、[検索 (Find)]を クリックし、結果のリストからパターンを選択します。

[トランスフォーメーションプロファイルの設定(Transformation Profile Configuration)]ウィンドウが表示されます。

- **ステップ3** [トランスフォーメーションプロファイルの設定(Transformation Profile Configuration)]ウィン ドウで各フィールドを設定します。フィールドと設定オプションの詳細については、システム のオンライン ヘルプを参照してください。
- ステップ4 [保存 (Save)] をクリックします。